## **Online Recruitment Application Process**

The Online Recruitment Application process consists of following steps:

- Step 1: The applicant is required to enter all basic information such as Name, Date of Birth, Category, Email, Contact mobile number, PwBD details and other exemption details, if applicable. On successful completion of this stage, an acknowledgement containing the link for further apply and login credentials will be sent to applicant's Email id and mobile number.
- Step 2: On successful completion of step 1, applicant can login using their login id and password for completing the online application. In this step the applicant is required to fill in all details of his/her Educational Qualifications, Work Experience if any etc. This is a multi-stage step where applicant is allowed to go to next stage only on entering the information required for current stage. The sequence of stages are as follows:
  - i. Personal Details
  - ii. Educational Details
  - iii. Experience Details
  - iv. Upload Documents
  - v. Submit Application

|                                                                         |                                                                                                    |                          | For                       | any Recruitment related queries. | 0522-2630555 |
|-------------------------------------------------------------------------|----------------------------------------------------------------------------------------------------|--------------------------|---------------------------|----------------------------------|--------------|
| Advertisement No.                                                       | Advertisement                                                                                                    | Start Date               | Last Date                 | View Details                     | Apply Now    |
| Ref:<br>No.:648/SPMU/NHM/HR/Appnt./2024-<br>25/2591, Dated: -05.08.2024 | Application for vacant Specialist positions                                                                                                  | 05-August-<br>2024       | 05-<br>September-<br>2024 | Detail advertisement attached    | Apply Now    |
| 652/SPMU/NHM/Appt./2023-24/8290<br>Dated: 25.01.2024                    | Recruitment of Community Health<br>Officer (CHO)                                                                                             | 29-January-<br>2024      | 07-February-<br>2024      | Detailed Advertisement           | Apply Now    |
| Ref No.: 654/SPMU/NHM/2023-24/<br>4320 Dated:- 24.08.2023               | Extension of Portal for GM (Training<br>& Planning), GM-AYUSH, Chief<br>Engineer and Executive Engineer (On<br>deputation) at SPMU, NHM, UP. | 24-August-<br>2023       | 05-October-<br>2023       | Detailed advertisement attached  | Apply Now    |
| Ref No.: 654/SPMU/NHM/2023-24/<br>4320 Dated:- 24.08.2023               | Recruitment for General Manager,<br>Deputy General Manager, Chief<br>Engineer and Executive Engineer (On<br>deputation) at SPMU, NHM, UP.    | 24-August-<br>2023       | 07-<br>September-<br>2023 | Detail advertisement attached    | Apply Now    |
| 642/SPMU/NHM/2022-23/ 6200<br>Dated:- 26.11.2022                        | Recruitment for contractual<br>vacancies of ANM, Staff Nurse, Lab<br>Technician & Pharmacist-Allopathic<br>under NHM, UP.                    | 27-<br>November-<br>2022 | 12-<br>December-<br>2022  | Detailed advertisement attached  | Apply Now    |
| Ref. No:   593/SPMU/NHM/HR/Appnt./2022- 23/6405 dated 02-12-2022        | Application for vacant 4000 CHO position                                                                                                    | 02-<br>December-<br>2022 | 13-<br>December-<br>2022  | Detail advertisement attached    | Apply Now    |

## Recruitment/Career

Home page for current recruitment advertisement provides various options to the applicants some of them are as follows:

- a) Register and Login link for registration and submission of online application.
- b) Important information related to recruitment such as Important dates, How to apply, Selection process, General conditions etc. accessed using the 'Important Information' link.
- c) Recruitment advertisement scanned copy.

Home page contains **LOGIN** and **Apply Online** buttons which are displayed on the right side. An Applicant can register pressing on "<u>Apply Online</u>" button.

After clicking on "<u>Apply Online</u>" button, online registration page is opened which is the first step of the online application process.

In this page, an applicant can enter information such as Date of Birth, Name, etc. Applicant has to enter valid email id and mobile number.

|                                   | NATIONAL HEALTH MISSION, UTTAR PRADESH<br>Department of Health & Family Welfare, Govt. of U.P.     |                                             |
|-----------------------------------|----------------------------------------------------------------------------------------------------|---------------------------------------------|
| Already Registered? Click Here 4) | Register to Apply Online                                                                           | Click Here To Download Process Manual       |
|                                   | Advertisement Reference No*                                                                        |                                             |
|                                   | 654/SPMU/NHM/HR/Recruitment/2024-25/5658 Click Here To                                             | Download the Advertisement                  |
|                                   | Apply Through*                                                                                     |                                             |
|                                   | Select Option Y                                                                                    |                                             |
|                                   | Post Applied For*                                                                                  |                                             |
|                                   | Select ×                                                                                           |                                             |
|                                   | Full Name (As Per 10th Marksheet) *                                                                |                                             |
|                                   | Name of the Candidate                                                                              |                                             |
|                                   | Mobile Number *                                                                                    |                                             |
|                                   | Mobile Number                                                                                      |                                             |
|                                   | E-mail ID *                                                                                        |                                             |
|                                   | E-mail ID                                                                                          |                                             |
|                                   | Are You Domicile of Uttar Pradesh*                                                                 |                                             |
|                                   | Select ×                                                                                           |                                             |
|                                   | Date of Birth (As Per the 10th Marksheet) *                                                        |                                             |
|                                   | (Anday refer minimum or maximum Age from advertisement)<br>DD-MM-YYYY                              |                                             |
|                                   | Enter Castda                                                                                       |                                             |
|                                   | sQT7hx                                                                                             |                                             |
|                                   | ave read and understood the instructions including eligibility criteria etc., for Applying Online. |                                             |
|                                   | Note: You will not                                                                                 | able to edit/modify the information submit! |
|                                   |                                                                                                    |                                             |
|                                   | ✓ Validate & Proceed                                                                               |                                             |

After all relevant details are entered and pressing "Validate & Proceed" button, an acknowledgement will be sent to applicant's Email id and Mobile Number. Please note that no changes are allowed in the information entered at registration stage after completing the registration.

|                                   | NATIONAL HEALTH MISSION, UTTAR PRAE<br>Department of Health & Family Welfare, Govt. o | DESH Of U.P. | Ta Hatiwa Tarre                |
|-----------------------------------|---------------------------------------------------------------------------------------|--------------|--------------------------------|
| • Click here for new registration | Candidate Login                                                                       |              | Q <sub>t</sub> Forgot Password |
|                                   | Deputation/Open Market*                                                               |              |                                |
|                                   | Select Option                                                                         | ~            |                                |
|                                   | Post Name*                                                                            |              |                                |
|                                   | Select Option                                                                         | ~            |                                |
|                                   | Email ID*                                                                             |              |                                |
|                                   | Enter Fmail ID                                                                        |              |                                |
|                                   |                                                                                       |              |                                |
|                                   | Password*                                                                             |              |                                |
|                                   | Enter Password                                                                        | ۲            |                                |
|                                   | ✓ Validate & Login                                                                    |              |                                |
|                                   |                                                                                       |              |                                |

After registration, an applicant can login their account using Email ID and Password (which were sent in the acknowledgement email and SMS) for filling online application form either by pressing "Validate & Login" button on the right side of the home or by pressing on the link given in the acknowledgement email or sms.

After Login, the applicant will be redirected to fill the personal details. This page contains a sequence of stages including Educational Qualifications, Work Experience, documents and Submit Application. An Applicant is allowed to go to the next stage only after saving the details on the current stage.

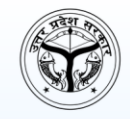

## NATIONAL HEALTH MISSION, UTTAR PRADESH Department of Health & Family Welfare, Govt. of U.P.

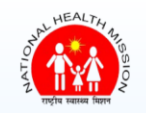

| Per                                    | sonal Infor    | rmation                  |            |     | 0 H |
|----------------------------------------|----------------|--------------------------|------------|-----|-----|
| Candidate Name *                       |                | Position Applied *       |            |     |     |
| XXXXXXXXXXX                            |                | GENERAL MANAGER ON-E     | DEPUTATION |     |     |
| Mobile No *                            |                | Email Id*                |            |     |     |
| 1234567890                             |                | XXXXXXXXXXXXX@gmail.com  | ı          |     |     |
| DOB *                                  |                | Age *                    |            |     |     |
| 01-01-1980                             |                | 45 year(s) & 10 month(s) |            |     |     |
| UP Domicile *                          |                | Category *               |            |     |     |
| Yes                                    |                | SC                       |            |     |     |
| Pwd (With At Least 40% Disability )*   |                | Ex Servicemen *          |            |     |     |
| Yes                                    |                | No                       |            |     |     |
| Mate                                   |                | Mother Name *            |            | Ŷ   |     |
| XXXXXXX                                |                | XXXXXXXXX                |            |     |     |
| Commendation Address \$                |                |                          |            |     |     |
| XXXXXXXX                               |                |                          |            |     |     |
|                                        |                |                          |            | 1.  |     |
| State*                                 | District *     |                          | Pin code * |     |     |
| Uttar Pradesh 🗸 🗸                      | Lucknow        | ~                        | 273001     |     |     |
| Permanent Address is same as Correspon | ndence Address | 5                        |            |     |     |
| Permanent Address *                    |                |                          |            |     |     |
| XXXXXXXX                               |                |                          |            |     |     |
|                                        |                |                          |            | li. |     |
| State*                                 | District *     |                          | Pin code * |     |     |
| Uttar Pradesh 🗸                        | Barabanki      | ~                        | 273001     |     |     |
| COVID Experience Claimed *             |                | COVID Experience *       |            |     |     |
|                                        | ~              | Select Option            |            | ~   |     |

In this page, the applicant can enter the required personal details. Please note that personal details required to be filled may change depending on the Post & Discipline selected at the registration stage.

Applicant can save the entered details using the "<u>Save & Proceed</u>" button after entering the required information. Applicant will be then redirected to Educational Qualification Page.

|       |        | <b>NA</b><br>Depa      | TIONAL<br>artment o              | <b>HEALTH N</b><br>of Health 8             | <b>IISSION,</b><br>E Family W | <b>UTTAR P</b><br>/elfare, Go | RADESH<br>ovt. of U.                 | I<br>P.                           |            | HEAL                                      | TH MO SION    |
|-------|--------|------------------------|----------------------------------|--------------------------------------------|-------------------------------|-------------------------------|--------------------------------------|-----------------------------------|------------|-------------------------------------------|---------------|
|       |        | 🛔 Home 👂 🛔 P           | ersonal Inform                   | nation 👂 🎓 Edu                             | ıcational Qualif              | ication > 📑                   | Experience Det                       | tails 🔉 📘                         | Document   | Upload                                    |               |
| Add   |        |                        |                                  | Q                                          | <u>ualificatio</u>            | <u>n Details</u>              |                                      |                                   |            |                                           | <b>⊙</b> Help |
| SI.No | Action | Qualification<br>Level | Name of<br>Institute/<br>College | Board/<br>University                       | Date of<br>Passing            | Type of<br>Marks              | Marks<br>Obtained/<br>Grade/<br>CGPA | Total<br>Marks/<br>Grade/<br>CGPA | %<br>Marks | Marksheets/<br>Completion<br>Certificates |               |
| 1     | 8      | 10th                   | DAV<br>Public<br>School          | Central Board<br>of Secondary<br>Education | 01-01-1993                    | Grade/<br>CGPA                | 7.20                                 | 10                                | 68.40      | View File                                 |               |
| 2     | 8      | 12TH                   | DAV<br>Public<br>School          | Central Board<br>of Secondary<br>Education | 01-01-1996                    | Percentage                    | 500                                  | 600                               | 83.33      | View File                                 |               |
| 3     |        | MBBS                   | DAV<br>Public<br>School          | Central Board<br>of Secondary<br>Education | 01-01-1998                    | Percentage                    | 500                                  | 600                               | 83.33      | View File                                 |               |
|       |        |                        |                                  | Sa                                         | ve & Proceed                  | •                             |                                      |                                   |            |                                           |               |

In this page, the applicant can enter details of his qualification starting from SSC / Class X. Please note that educational qualification required to be filled may change depending on the Post & Discipline selected at the registration stage. For Entering the educational qualifications, you have to click on "Add" Button as highlighted in above image. After clicking on "Add" Button the following screen will be displayed in which you can enter the required educational qualifications. Please note that you have click on "Add" Button as many times as number of educational qualification you want to enter.

|       | 195   |          |                                           |                   |                               |                      |                  |                |               |          | HEA                | LTH           |   |
|-------|-------|----------|-------------------------------------------|-------------------|-------------------------------|----------------------|------------------|----------------|---------------|----------|--------------------|---------------|---|
|       |       |          | Add Qualit                                | ication Det       | tails                         |                      |                  |                |               |          | × 👫                | A NISSI       |   |
| l'all |       | //       | Qualification Le<br>Please select the qua | vel *             | to higher(Eg. from S          | SC/Matriculation onw | ards)            |                |               |          | ार्थि स्वास        | व्य मिलन      |   |
|       |       |          | Select                                    |                   |                               |                      |                  |                |               |          | ~                  |               |   |
|       |       |          | Name of Institut                          | e/College *       |                               |                      | Board/University |                |               |          |                    |               |   |
| Г     |       |          | Name of Institu                           | ute/College       |                               |                      | Board/University |                |               |          |                    |               | ] |
|       |       |          | Date of Passing                           | •                 | Тур                           | es of Marks *        |                  | Marks O        | btained/Grad  | e/CGPA * |                    |               |   |
|       | Add   |          | dd/mm/y                                   | ууу               | <b>—</b>                      | Select               | ¢                | Marks          | Obtained/Grad | le/CGPA  |                    | <b>O</b> Help |   |
|       |       |          | Total Marks/Gra                           | de/CGPA *         |                               |                      | % Marks          |                |               |          |                    |               |   |
|       | SI.No | Action   | Total Marks/Gr                            | ade/CGPA          |                               |                      | Equivalent Aggre | gate Percentag | je            |          | heets/             |               |   |
|       |       |          | Marksheets/Cor                            | npletion Certific | ates (Only PDF fi             | les of max size 50   | 00 KB) *         |                |               |          | pletion<br>ficates |               |   |
|       |       |          | Browse                                    | No file selec     | ted.                          |                      |                  |                |               |          |                    |               |   |
|       | 1     | Ø        |                                           |                   |                               |                      |                  |                |               |          | v File             |               |   |
|       |       |          |                                           |                   |                               |                      |                  |                | Close         | e Subn   | nit                |               |   |
|       |       |          |                                           |                   |                               |                      |                  |                |               |          |                    |               |   |
|       | 2     | œ        | 12TH                                      | DAV<br>Public     | Central Board<br>of Secondary | 01-01-1996           | Percentage       | 500            | 600           | 83.33    | View File          |               |   |
|       |       |          |                                           | School            | Education                     |                      |                  |                |               |          |                    |               |   |
|       |       |          |                                           |                   |                               |                      |                  |                |               |          |                    |               |   |
|       | 3     | œ        | MBBS                                      | DAV<br>Public     | Central Board<br>of Secondary | 01-01-1998           | Percentage       | 500            | 600           | 83.33    | View File          |               |   |
|       |       | <b>B</b> |                                           | School            | Education                     |                      |                  |                |               |          |                    |               |   |
|       |       |          |                                           |                   |                               |                      |                  |                |               |          |                    |               |   |
|       |       |          |                                           |                   |                               |                      |                  |                |               |          |                    |               |   |
|       |       |          |                                           |                   |                               | Save & Proce         | ed 🎝             |                |               |          |                    |               |   |
|       |       |          |                                           |                   |                               |                      |                  |                |               |          |                    |               |   |
|       |       |          |                                           |                   |                               |                      |                  |                |               |          |                    |               |   |

In this page, the applicant can enter details of his qualification and upload the Certificate. After filling the details you have to click on "**Submit**" button.

|       |          | 🛔 Home 👂 🛔 P           | ersonal Inform                   | nation 🤌 📂 Edu                             | ucational Qualif   | n Details        | Experience De                        | tails 🦻 🗋                         | Document   | Upload                                    |        |
|-------|----------|------------------------|----------------------------------|--------------------------------------------|--------------------|------------------|--------------------------------------|-----------------------------------|------------|-------------------------------------------|--------|
| Add   |          |                        |                                  |                                            |                    |                  |                                      |                                   |            |                                           | 0 Help |
| SI.No | Action   | Qualification<br>Level | Name of<br>Institute/<br>College | Board/<br>University                       | Date of<br>Passing | Type of<br>Marks | Marks<br>Obtained/<br>Grade/<br>CGPA | Total<br>Marks/<br>Grade/<br>CGPA | %<br>Marks | Marksheets/<br>Completion<br>Certificates |        |
| 1     | <b>₽</b> | 10th                   | DAV<br>Public<br>School          | Central Board<br>of Secondary<br>Education | 01-01-1993         | Grade/<br>CGPA   | 7.20                                 | 10                                | 68.40      | View File                                 |        |
| 2     |          | 12TH                   | DAV<br>Public<br>School          | Central Board<br>of Secondary<br>Education | 01-01-1996         | Percentage       | 500                                  | 600                               | 83.33      | View File                                 |        |
| 3     | 2        | MBBS                   | DAV<br>Public<br>School          | Central Board<br>of Secondary<br>Education | 01-01-1998         | Percentage       | 500                                  | 600                               | 83.33      | View File                                 |        |

After Entering the Qualification Details, the entry will appear like in the above photo. You have to enter all the mandatory qualifications in order to proceed to the next step. Once you entered all the mandatory qualifications, the save and proceed button will appear like in the below image.

|       |        | & Home                 | ersonal Inf <u>orr</u>           | nation > 🞓 Ed                              | ucational Q <u>ualif</u> | ication          | Experience <u>De</u> t               | tails 🔉 🖪                         | Document   | t Upload                                  |        |
|-------|--------|------------------------|----------------------------------|--------------------------------------------|--------------------------|------------------|--------------------------------------|-----------------------------------|------------|-------------------------------------------|--------|
| Add   |        |                        |                                  | Q                                          | ualificatio              | n Details        |                                      |                                   |            |                                           | 0 Help |
| SI.No | Action | Qualification<br>Level | Name of<br>Institute/<br>College | Board/<br>University                       | Date of<br>Passing       | Type of<br>Marks | Marks<br>Obtained/<br>Grade/<br>CGPA | Total<br>Marks/<br>Grade/<br>CGPA | %<br>Marks | Marksheets/<br>Completion<br>Certificates |        |
| 1     | 8      | 10th                   | DAV<br>Public<br>School          | Central Board<br>of Secondary<br>Education | 01-01-1993               | Grade/<br>CGPA   | 7.20                                 | 10                                | 68.40      | View File                                 |        |
| 2     | 8      | 12TH                   | DAV<br>Public<br>School          | Central Board<br>of Secondary<br>Education | 01-01-1996               | Percentage       | 500                                  | 600                               | 83.33      | View File                                 |        |
| 3     |        | MBBS                   | DAV<br>Public<br>School          | Central Board<br>of Secondary<br>Education | 01-01-1998               | Percentage       | 500                                  | 600                               | 83.33      | View File                                 |        |

Applicant can save the entered details using the "Save & Proceed" button after entering the required information. Applicant will be then redirected to Experience Details Page.

|          |                | <b>NAT</b><br>Depa      | rtment of               | <b>EALTH M</b><br>Health & | <b>ISSION</b><br>Family <sup>1</sup> | , <b>UTTAR PRADES</b><br>Welfare, Govt. of L | H<br>J.P.                               | NATION                              |              | TH AN USON |
|----------|----------------|-------------------------|-------------------------|----------------------------|--------------------------------------|----------------------------------------------|-----------------------------------------|-------------------------------------|--------------|------------|
|          |                | å Home 👂 🌡 Pe           | rsonal Informati        | on 👂 🎏 Educ                | ational Qua                          | lification 👂 🖪 Experience D                  | Details > 📄 Do                          | ocument Upload                      |              |            |
| Give par | ticulars of Er | nployments held in      | chronological ord       | er                         | erience                              | <u>summary</u>                               |                                         |                                     |              | @ Help     |
| SI.No    | Action         | Name of the<br>Company  | Type of<br>Organization | Date of<br>joining         | Date of<br>leaving                   | Length of<br>Service                         | Date of<br>Entry<br>in Present<br>Grade | Designation<br>& Job<br>Description | File         |            |
|          | <b>2</b>       | XXXXXXXXX<br>XXXXXXXXXX | Government              | 01-11-2000                 | Still<br>Working                     | 24<br>year(s)1month(s)13day(s)               | 01-01-1970                              | sadasdasdsd<br>Read<br>More         | View<br>File |            |
|          |                |                         | ,                       | otal Number Of I           | Experience: 2<br>e & Procee          | 4 Years & 1 Months<br>sd ✦                   |                                         |                                     |              |            |

In this page, the applicant can enter details of his Experience. Please note that experience details required to be filled may change depending on the Post & Discipline selected at the registration stage. For Entering the Experience Details, you have to click on "Add" Button as highlighted in above image. After clicking on "Add" Button the following screen will be displayed in which you can enter the required experience details. Please note that you have click on "Add" Button as many times as number of Experiences you want to enter.

| 16 Star     |              |                 |                  |                                |                        |                                     | A. A 10      |
|-------------|--------------|-----------------|------------------|--------------------------------|------------------------|-------------------------------------|--------------|
|             | //           | Name of the C   | ompany (Max C    | haracters : 100)               | Select                 | ~                                   |              |
|             |              | Others*         |                  |                                |                        |                                     |              |
|             |              | Others          |                  |                                |                        |                                     |              |
|             |              | Date of joining | •                | Date of leaving *              | Still Working?         | Date of Entry in Present<br>Grade * |              |
|             |              | dd/mm/y         | уууу 🛱           | dd/mm/yyyy 🛱                   |                        | dd/mm/yyyy 🗂                        |              |
| Give partie | culars of Er | Designation & J | lob Description  |                                |                        |                                     | O Help       |
| Add         |              | Designation     | n & Job Desi     | cription (Max Characters : 3   | 3000)                  | li.                                 |              |
| 1.00        |              | Experience Cert | tificate (Only P | DF files of max size 500 KB) * |                        |                                     |              |
| SI.No       | Action       | Browse          | No file sele     | ected.                         |                        |                                     | File         |
| -1          | Ø            |                 |                  |                                |                        | Close Submit                        | View<br>File |
|             |              |                 |                  |                                |                        | More                                |              |
|             |              |                 |                  | Total Number Of Experien       | ce: 0 Years & 1 Months |                                     |              |

In this page, the applicant can enter details of his Experience and upload the Experience Certificate. After filling the details you have to click on "**Submit**" button.

|                 |                 | <b>NAT</b><br>Depa     | TIONAL H                | EALTH M<br>Health &     | <b>ISSION</b><br>Family <sup>v</sup> | <b>, UTTAR PRADES</b><br>Welfare, Govt. of L | <b>Н</b><br>Ј.Р.                        | NATION                              | HEAL         | TH MISSION    |
|-----------------|-----------------|------------------------|-------------------------|-------------------------|--------------------------------------|----------------------------------------------|-----------------------------------------|-------------------------------------|--------------|---------------|
|                 |                 | Home 🤉 🌡 Per           | rsonal Informati        | on 👂 🛱 Educ             | ational Qua                          | lification 🔸 🖪 Experience D                  | Details > Do                            | ocument Upload                      |              |               |
| Give par<br>Add | rticulars of En | nployments held in     | chronological ord       | <u>Exp</u>              | erience                              | <u>Summary</u>                               |                                         |                                     |              | <b>⊘</b> Help |
| SI.No           | Action          | Name of the<br>Company | Type of<br>Organization | Date of<br>joining      | Date of<br>leaving                   | Length of<br>Service                         | Date of<br>Entry<br>in Present<br>Grade | Designation<br>& Job<br>Description | File         |               |
| 1               |                 |                        | Government              | 01-11-2000              | Still<br>Working                     | 24<br>year(s)1month(s)13day(s)               | 01-01-1970                              | sadasdasdsd<br>Read<br>More         | View<br>File |               |
|                 |                 |                        | т                       | otal Number Of  <br>Sav | Experience: 2<br>e & Procee          | 4 Years & 1 Months<br>sd ✦                   |                                         |                                     |              |               |

After Entering the Experience Details, the entry will appear like in the above photo. You have to enter all the Experiences like this and if total no of years of experiences is greater than or equal to the minimum no. of years of experience required for this post, the "Save & Proceed" button will appear like in the below image.

|   |           |              | Home P Per             | rsonal Information      | on ) 🖝 Educ        | ational Qua        | Summary                        | etails > Do                             | cument Upload                       |              |        |
|---|-----------|--------------|------------------------|-------------------------|--------------------|--------------------|--------------------------------|-----------------------------------------|-------------------------------------|--------------|--------|
| G | ive parti | culars of Er | nployments held in     | chronological ord       | er <u>EOP</u>      | - Terree           | <u></u>                        |                                         |                                     |              | 0 Help |
|   | Add       |              |                        |                         |                    |                    |                                |                                         |                                     |              |        |
|   | SI.No     | Action       | Name of the<br>Company | Type of<br>Organization | Date of<br>joining | Date of<br>leaving | Length of<br>Service           | Date of<br>Entry<br>in Present<br>Grade | Designation<br>& Job<br>Description | File         |        |
|   | 1         |              |                        | Government              | 01-11-2000         | Still<br>Working   | 24<br>year(s)1month(s)13day(s) | 01-01-1970                              | sadasdasdsd<br>Read<br>More         | View<br>File |        |
|   |           | -            |                        | т                       | otal Number Of I   | Experience: 2      | 4 Years & 1 Months             |                                         |                                     |              |        |
|   |           |              |                        |                         | Sav                | e & Procee         | ed 🌩                           |                                         |                                     |              |        |

Applicant can save the entered details using the "<u>Save & Proceed</u>" button after entering the required information. Applicant will be then redirected to the Document Upload Page.

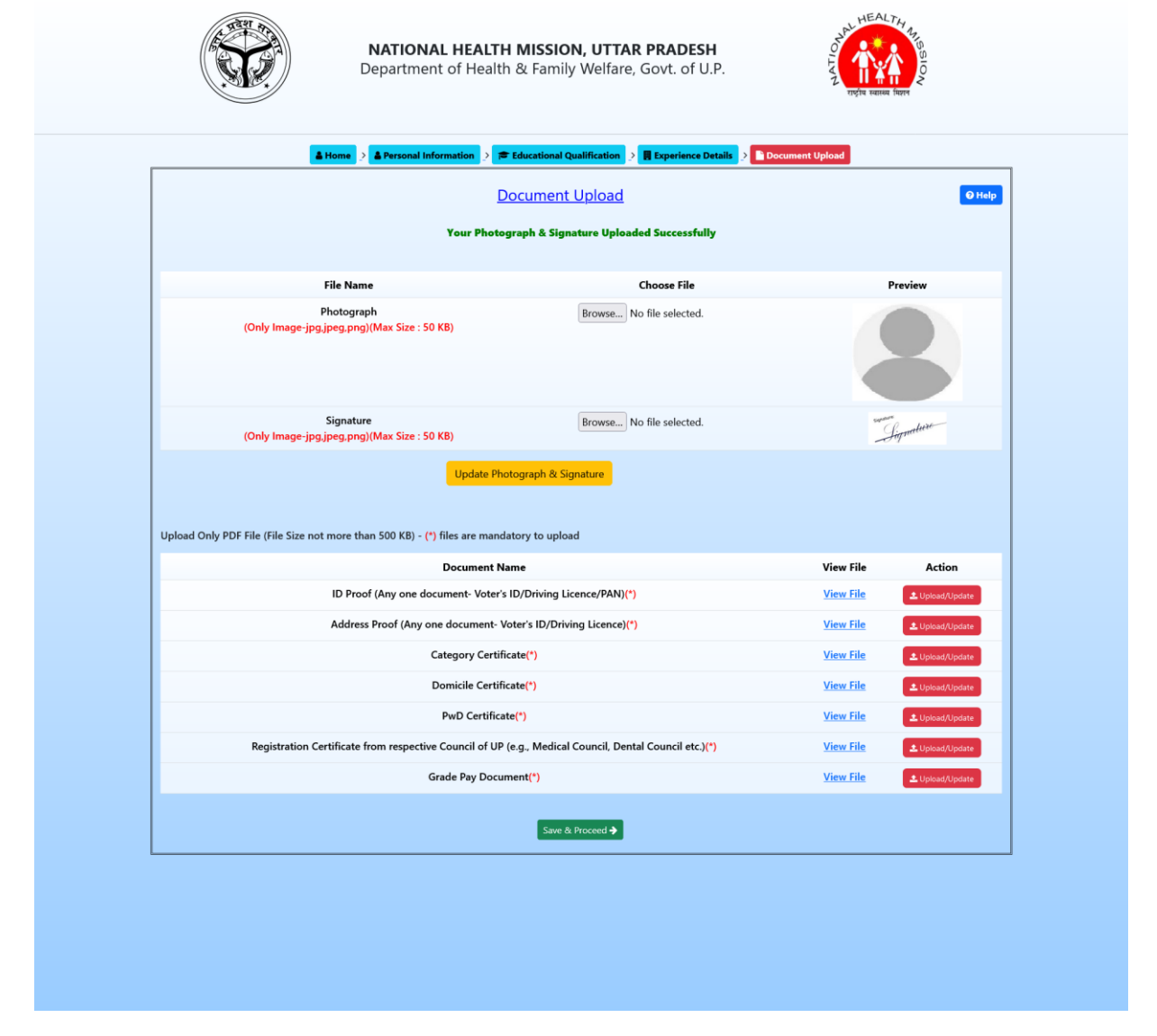

In this page, the applicant can upload the photograph and signature and then click on "**Upload Photograph & Signature Button**" to submit photograph and signature. After that As per the requirement of the Job some other documents may also need to be uploaded, that can be seen in the table below and on clicking the "**Upload/Update**" button. After uploading all the required documents the applicant can click on "**Save & Proceed**". Applicant will be redirected to the Acknowledgement Page.

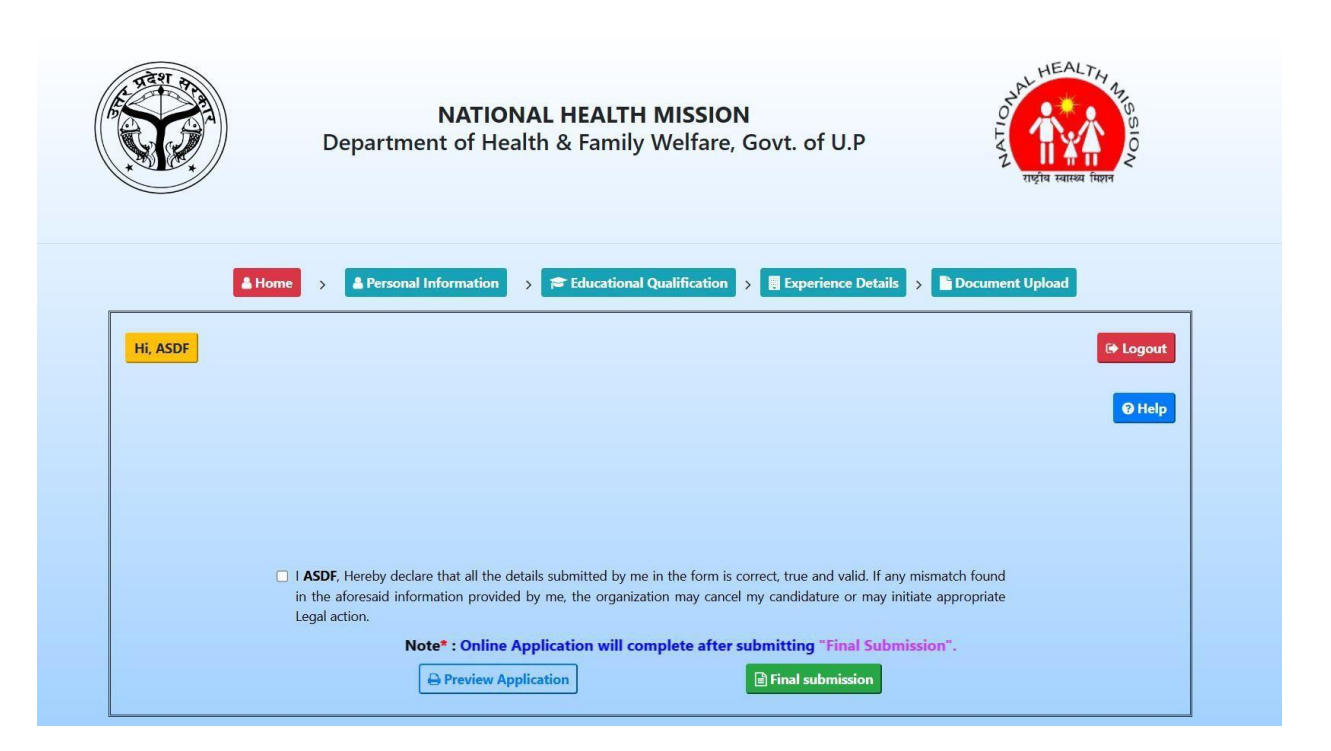

In this page, Applicant can preview his/her application before final submission by clicking on "Preview Application" button. The Application will open in PDF format in the new tab of the browser.

| Post Applied<br>Adv. Ref No: (                                  | For 'GENERAL MANAGER ON-DEPUTATION'<br>54/SPMU/NHM/HR/Recruitment/2024-25/5658 |     |                   |                          |                            | II                    | I. Cont                | act Det                                                                                   | tails                               |           |
|-----------------------------------------------------------------|--------------------------------------------------------------------------------|-----|-------------------|--------------------------|----------------------------|-----------------------|------------------------|-------------------------------------------------------------------------------------------|-------------------------------------|-----------|
|                                                                 | I. Post Details                                                                | Cor | rres              | pondance .               | Address                    |                       | Ad<br>Sta<br>Di<br>Pin | dress: XX<br>ate: Uttar<br>strict: Luc<br>acode: 27                                       | XXXXXXX<br>Pradesh<br>Sknow<br>3001 |           |
| * Application Number : UPNHM/2024/APPLNO-12                     |                                                                                |     | Permanent Address |                          |                            |                       | Ad<br>Sta<br>Di        | Address: asdasdasdasdas<br>State: Uttar Pradesh<br>District: Barabanki<br>Pincode: 273001 |                                     |           |
| as per matriculation Certificate) :                             | XXXXXXXXX                                                                      | Mal | hile              | No - +91.8               | 528867198                  |                       | En                     | ail ID - X                                                                                | XXXXXXXXXX                          | mail com  |
|                                                                 |                                                                                |     | biite             |                          | 02000/100                  | IV                    | . Oualifi              | cation De                                                                                 | tails                               | manioom   |
| Post Applied For :                                              | GENERAL MANAGER ON-                                                            |     |                   |                          |                            |                       |                        | citical D                                                                                 |                                     |           |
| E E                                                             | EPUTATION                                                                      | SLN | io Qu             | ualification<br>Level In | Name of<br>stitute/College | Board/<br>University  | Date of<br>Passing     | Types of<br>Marks                                                                         | Marks<br>Obtained/Grade/Cl          | GPA Marks |
|                                                                 | II Personal Details                                                            |     | -                 |                          | Struce, comege             | Central               | Tussing                |                                                                                           | obtained/drade/c                    |           |
| Date of Birth                                                   | 01-01-1980                                                                     | 1   | 10                | lth D/                   | AV Public Schoo            | Board of<br>Secondary | 01-01-1993             | Grade/CGP                                                                                 | A 7.20                              | 10        |
| Age                                                             | 45 year(s) & 10 month(s)                                                       |     |                   |                          |                            | Education             |                        |                                                                                           |                                     |           |
| Are You Domicile of Uttar Pradesh :                             | Yes                                                                            |     |                   |                          |                            | Central<br>Board of   |                        |                                                                                           |                                     |           |
| Category :                                                      | SC                                                                             | 2   | 12                | TH D                     | AV Public School           | Secondary             | 01-01-199              | Percentage                                                                                | 500                                 | 600       |
| Pwd (Minimum at Least 40%                                       | Vac                                                                            |     | +                 |                          |                            | Control               | -                      | ĉ                                                                                         |                                     | _         |
| Disability )                                                    | les                                                                            | 3   | M                 | BBS D                    | W Public School            | Board of              | 01-01-199              | Percentage                                                                                | 500                                 | 600       |
| Ex Serviceman :                                                 | No                                                                             |     |                   |                          |                            | Secondary             |                        |                                                                                           |                                     |           |
| Gender :                                                        | Male                                                                           |     | _                 |                          |                            | V                     | Evnori                 | ance De                                                                                   | taile                               |           |
| Are you a member of any relevant                                | Nor                                                                            |     |                   |                          |                            |                       | Experi                 | chee De                                                                                   | , cuito                             |           |
| ouncil or UP (e.g., Medical Council, :<br>)ental Council etc.)? | ies                                                                            |     |                   |                          |                            | 12                    |                        |                                                                                           |                                     | Date      |
| Father Name / Husband Name                                      | XXXXXXXXX                                                                      | SLN | No                | Name of the              | e Type of                  | Date                  | of Dat                 | e of                                                                                      | Length of                           | Ent       |
| Mother Name                                                     | XXXXXXXXX                                                                      |     |                   | Company                  | Organizati                 | on joini              | ng leav                | ing                                                                                       | Service                             | in Pre    |
| COVID Experience Claimed :                                      | No                                                                             |     | -                 | vvvvvvv                  |                            |                       | C+ill                  | 24                                                                                        |                                     | Grad      |
| COVID Experience Claimed :                                      | Nö                                                                             | 1   | X                 | XXXXXXXXX<br>XXXXXXXXXX  | Governmen                  | 01-11-2               | 2000 Still<br>Wor      | 24<br>king year(                                                                          | s)1month(s)13day(                   | s) 01-0   |
|                                                                 |                                                                                |     | _                 |                          | Total                      | Viewshaw              | of Ermon               | onco. 24                                                                                  | Venue 6. 1 Month                    |           |

Date of Entry in Present Grade

01-01-1970 sadasdasdsd

Marks Total % ed/Grade/CGPA Marks/Grade/CGPA Marks

68.40

83.33

83.33

Signature of Applicant

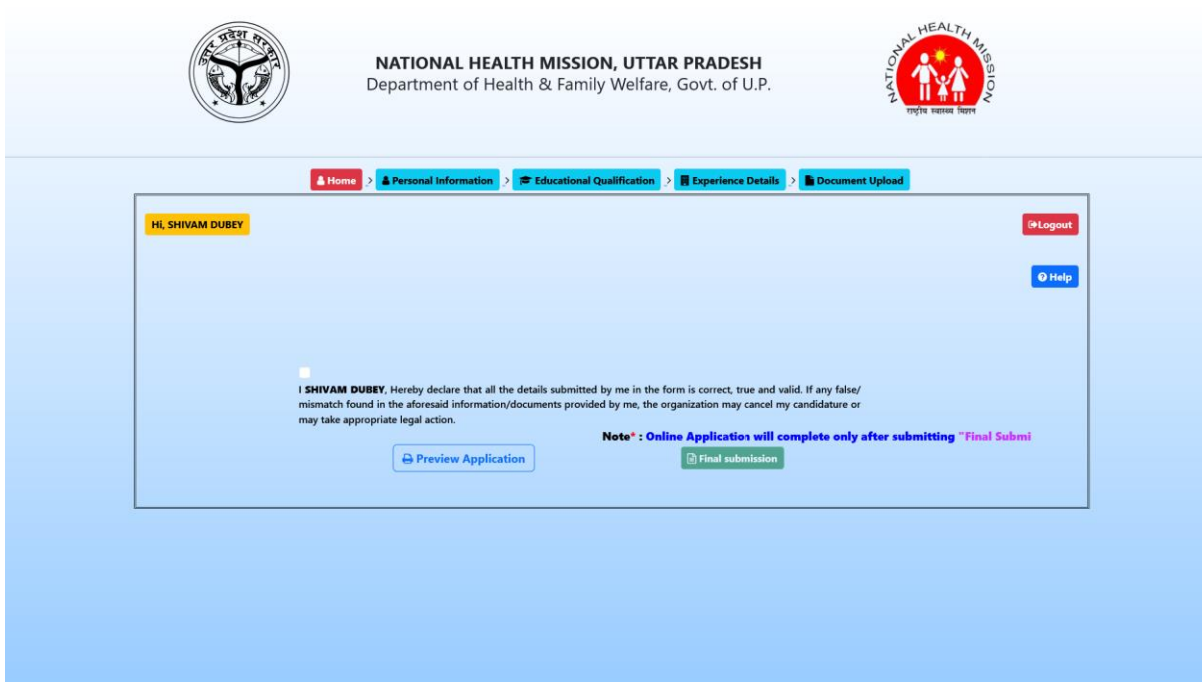

For Final Submission, applicant has to click on the Declaration checkbox and then click on "**Final Submission**" button.

| Departmo                                                                                                    | ent of Health & Family Welfare, Govt. of U.P.                                                                                                    |                                                                                   |
|----------------------------------------------------------------------------------------------------|----------------------------------------------------------------------------------------------------|-----------------------------------------------------------------------------------|
|                                                                                                    | Final Submission $\times$                                                                                                    | ব্যস্থায় মন্নামন যিসাল                                                           |
| ▲ Home > ▲ Personal                                                                                                    | Enter OTP*                                                                                                    | Document Upload                                                                   |
| HI, SHIVAM DUBEY                                                                                                    | OTP sent successfully to Registered Mobile Number ending with <b>8746</b>                                                                                             | PLogout                                                                           |
|                                                                                                    | Close Submit                                                                                                    | <b>O</b> Help                                                                     |
| I SHIVAM DUBEY, Hereby de<br>mismatch found in the adores<br>may take appropriate legal ac-<br>t "Final Submission" Places Check all information/ | clare that all the details submitted by me in the form is correct, true and vail<br>aid information/documents provided by me, the organization may cancel my.<br>ion. | d. If any false/<br>candidature or<br>u will not be able to edit/modify any infor |
| e Pre                                                                                                    | view Application                                                                                                    |                                                                                   |
|                                                                                                    |                                                                                                    |                                                                                   |
|                                                                                                    |                                                                                                    |                                                                                   |
|                                                                                                    |                                                                                                    |                                                                                   |
|                                                                                                    |                                                                                                    |                                                                                   |

After completing the Final Submission of the application, a pop-up will appear prompting the applicant to enter the **One-Time Password (OTP)** sent to their registered mobile number and email. The applicant must enter the OTP in the designated field and click on the "**Submit**" button. Once the OTP is successfully validated, an alert message will confirm the submission of the application. A success message will be displayed: "**You have successfully submitted your application for the post of XXXXXX XXXXX XXXXXX**." At the same time, the applicant will receive a confirmation via email and SMS on their registered contact details.

After the Final Submission of the Application, the applicant can login to the portal in future to download the submitted application in pdf format.

| A CONTRACT OF A               | NATIONAL HEALTH MISSION, UTTAR PRADESH<br>Department of Health & Family Welfare, Govt. of U.P. | HEALTH AND SO |                    |
|-------------------------------|------------------------------------------------------------------------------------------------|---------------|--------------------|
| HL SHIVAM DUBEY<br>You have : | ▲ Home > ▲ Personal Information > 	 Educational Qualification > 	 Experience Details > 	 Do    | N-DEPUTATION. | Friegout<br>O Help |
|                               | ▲ Download Application                                                                         |               |                    |
|                               |                                                                                                |               |                    |

On Clicking on the "**Download Application**" button , the applicants can download the pdf file of the Application Submitted.